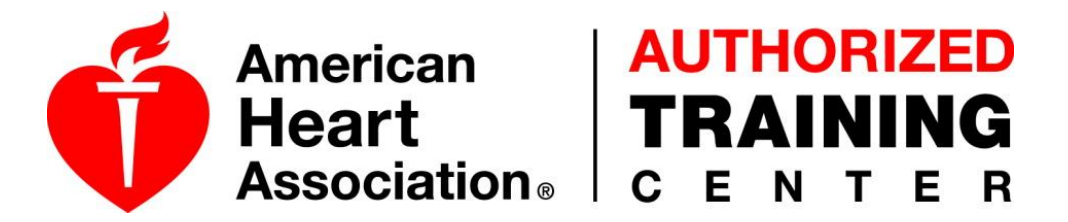

## Requesting Affiliation with AHA and Augusta Technical College

Becoming an American Heart Association instructor is easy after consulting with an AHA Training Center.

*If you already have an AHA Instructor Network account, DO NOT create a new account. Log into your current account and start at "Step 2"* 

Registering as a New User:

| Step 1: | Go to AHA Instructor Network website (www.ahainstructornetwork.org)<br>Click "Register" button |
|---------|------------------------------------------------------------------------------------------------|
|         | Complete "Create Account": add information                                                     |
|         | Review "User Agreement" section                                                                |
|         | Click "Continue to Step 2" button                                                              |
| Step 2: | Complete "Edit Affiliations" page                                                              |
|         | 1. Select Your Training Center County USA is pre-selected                                      |
|         | 2. Select Your Primary Training Center for each Discipline                                     |
|         | Choose the appropriate Training Center for the correct discipline using the                    |
|         | "Lookup" button                                                                                |
|         | 3. Select Your Facilitator Disciplines                                                         |
|         | Click "Continue to Step 3"                                                                     |
| Sten 3: | Register for the AHA Instructor Network – confirm your information                             |

Step 3: Register for the AHA Instructor Network – confirm your information At this point the registration process is complete! Click "Submit Registration" button

Once you complete your registration, an email will be sent confirming your registration. When we have confirmed you as an instructor, you will be sent an email with your confirmation.